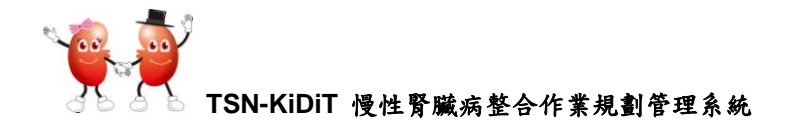

## TSN-KiDiT 慢性腎臟病整合作業 規劃管理系統

## □ 第一次(首次)使用 TSN-KiDiT 軟體的設定:

- ▶ 為保障院所病患資料的安全,第一次使用 TSN-KiDiT 必需先行執行此設定。
- 此功能只在第一次使用時執行,以後就不需要再執行。院所也無法重覆執行此設定。
- TSN-KiDiT 之帳號及密碼是以 E-mail 方式自動回覆,請各透析院所務必準備一個 E-mail 帳號,此帳號必需是可使用的。

<text><image><image>

步驟1:進入TSN-KiDiT 網址,點選【首次院所登錄資料建立】

步驟 2:進入後,出現如下畫面,請填入學會之院所代號,填寫完成後點選【查詢此機構是否可以重新建立】

★ TSN-KiDiT
院所使用軟體設定:僅第一次開啓使用時,需要設定!
步骤一:請輸入學會給予之院所代號

| 學會院所代號:     | 院所名稱: | 院所代號為學會給予的 |
|-------------|-------|------------|
| 9999P       |       | 代號,為4個數字   |
| 查詢此機構是否可以建立 | _     |            |

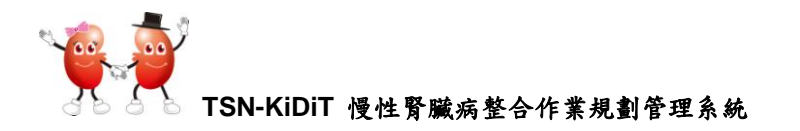

步驟 3: 若您輸入的院所代號確認無誤,右邊『院所學會名稱』會自動帶出您院所的名稱,且上方會出現【成功】,請確認機構名稱是否正確。

確認您可以設定密碼時,會出現下列畫面。請繼續輸入您可以收到訊息的 Email 帳號

| 步驟一:請先選擇院所,並                                        | b設定相關資料 (成功)                                  |
|-----------------------------------------------------|-----------------------------------------------|
| 院所學會代碼:                                             | 院所學會名稱:                                       |
| 9999P                                               | 台灣腎臟醫學會                                       |
| 步驟二:請輸入收取郵件之<br>請填寫可收取郵件的帳號,避免院                     | 2. 帳號,系統將產生台灣腎臟醫學會的初次帳號與密碼<br>新遺漏重要的登入帳號與密碼資訊 |
| 帳號密碼傳入郵件:                                           | 再次確認郵件:                                       |
|                                                     |                                               |
| <ul> <li>帳號與密碼為系統自動產生,勞需</li> <li>建立帳密郵件</li> </ul> | 到您指定信箱,請務必確認該郵件可寄達!                           |

步驟3:確認後,請輸入可收到信件的 E-mail 帳號。

E-mail 帳號輸入完成後,請再次確認是否有輸入錯誤。若輸入的帳號錯誤, 可能就無法收到學會給予的帳號。

| 步驟一:請先選擇院所,並                                                          | 設定相關資料 (成功)            |  |  |  |
|-----------------------------------------------------------------------|------------------------|--|--|--|
| 院所學會代碼:                                                               | 院所學會名稱:                |  |  |  |
| 9999P                                                                 | 台灣腎臟醫學會                |  |  |  |
| 步驟二:請輸入收取郵件之帳號,系統將產生台灣腎臟醫學會的初次帳號與密碼<br>請填寫可收取郵件的帳號,避免院所遺漏重要的登入帳號與密碼資訊 |                        |  |  |  |
| 帳號密碼傳入郵件:                                                             | 再次確認郵件:                |  |  |  |
| snroctpe@ms1.hinet.net                                                | snroctpe@ms1.hinet.net |  |  |  |
|                                                                       |                        |  |  |  |

步驟 4: 輸入完成 E-mail 帳號後,請點選 【建立帳密郵件】,會出現如下畫面。

| 十刑/ |          | 山山及明                     | 和近 人 王 民 社           |                                | 百山の     | 261重四 |      |
|-----|----------|--------------------------|----------------------|--------------------------------|---------|-------|------|
| Ĵ   | 上方出現     | 【院所登入資料                  | 斗建立完成】; [            | 』 右上方                          | 會出現     | 【郵件傳送 | 总成功】 |
|     | 🏉 郵件傳送成功 |                          |                      |                                | 🔂 • 🔊 · |       |      |
|     |          | 🐝 🖗 TSN                  | -KiDiT               |                                |         |       |      |
|     |          |                          |                      |                                |         |       |      |
|     |          | 院所改计次约                   | 伊立克氏                 |                                |         |       |      |
|     |          | 阮川宝八貝科                   | 理工工风                 |                                |         |       |      |
|     |          | 步骤一:請先選擇院所,              | 並設定相關資料 (成功)         |                                |         |       |      |
|     |          | 院所學會代碼:                  | 院所學會名稱:              |                                |         |       |      |
|     |          | 9999P                    | 台湾腎底醫學會              |                                |         |       |      |
|     |          | 上職→・読んつ報ル、ズイ             | 公教本丹 山道國時時間合 前河      | sta die mis die ste zit ( cft- | rde \   |       |      |
|     |          | 少離二・前軸へ到什、水              | 就对连生 计存首赋哲学者 印切·     | 火廠 骗與 雷 、                      | 41)     |       |      |
|     |          |                          |                      |                                |         |       |      |
|     |          | sindupegins rinnerner    |                      |                                |         |       |      |
|     |          | 步骤三:請在您的郵件收取             | 取信件,並重新登入            |                                |         |       |      |
|     |          | <b>郵件內容包含使用者帳號、密碼、</b> 膠 | 8構代碼與機構密碼等四個欄位・請立即登2 | (並修改帳號密碼!                      |         |       |      |
|     |          | 完成院所帳號設定                 | ·                    |                                |         |       |      |
|     |          |                          |                      |                                |         |       |      |

步驟5:完成全部程序後,會出現如下畫面,步驟二最後方會出現『成功』,請點選 【完成院所帳號設定】 /

| 院所學會代碼:                                                  | 院所學會名稱:                                          |
|----------------------------------------------------------|--------------------------------------------------|
| 9999P                                                    | 台灣腎臟醫學會                                          |
| 步骤二:請輸入郵件,系                                              | 統將產生 台灣腎臟醫學會 的初次帳號與密碼 (成功)                       |
| • · · · · · · · · · · · · · · · · · · ·                  |                                                  |
|                                                          |                                                  |
| snroctpe@ms1.hinet.net                                   |                                                  |
| snroctpe@ms1.hinet.net                                   |                                                  |
| snroctpe@ms1.hinet.net<br>步驟三:請在您的郵件收                    | 取信件,並重新登入                                        |
| snroctpe@ms1.hinet.net<br>步驟三:請在您的郵件收<br>郵件內容包含使用者帳號、密碼、 | <b>取信件,並重新登入</b><br>機構代碼與機構密碼等四個欄位,請立即登入並修改帳號密碼! |

步驟 6:結束後,學會將自動 E-mail 至您剛才設定的 Email 信箱【第一次使用的帳號 及密碼】,這是您第一次進入 TSN-KiDiT 軟體的帳號及密碼。請到您的信箱找 尋此信件

☐ 若您一直未收到回覆信件,請立即與學會聯絡。

| 🗟 收件匣                                                                                                 |                          |                                                   |                         | 搜尋收件匣                    |
|----------------------------------------------------------------------------------------------------|--------------------------|---------------------------------------------------|-------------------------|--------------------------|
| 1 〇 0 寄件者                                                                                             | 主旨                       |                                                   | 收到日期 ▼                  | 大小                       |
| □日期:今天                                                                                                | Kidit: 院所帳號註冊成功 · 講立即登入並 | 1修汉城馆瓷碼!                                          | 2013/3/18 (星期一) 下午 12:0 | 18 8 KB                  |
| □ □ □ □ ◆ ♥ =<br>家件 Adobe PDF                                                                         | Kidit: 院所帳號註冊成功          | ,請立即登入並修改帳號密碼! - 郵件 (純文字)                         |                         | _ = ×                    |
| 回覆 全部回覆 醇寄 副除 移動到 建立規制<br>宜覆 全部回覆 醇寄                                                                  | ↓ 其他動作<br>→<br>立 次歌件     | 演算・<br>分類<br>初勤件<br>び<br>違項<br>び<br>違項<br>び<br>書找 |                         | 1                        |
| 寄件者: redmine.excelsior@gmail.com<br>收件者: suroctpe@ms1.hinet.net<br>副本:<br>主言: Kidit:限所哺發註冊成功,講立即登入並修改 | 嘱號密碼!                    | 這是您第一次進入 T<br>軟體的院所帳號及密                           | SN-KiDiT<br>碼           | 2013/4/14 (星朝日) 下午 04:33 |
| 您好,<br>院所的資料如下:<br>使用者帳號:9999P<br>使用者密碼:vxfETmFMWsBE<br>院所學會代號:9999P                                  |                          | 為個資安全,此帳號<br>一次使用,請立即修<br>碼                       | 密碼只第<br>改院所密            | 14                       |
| 院所密碼:9999P<br>請立即登入,並修改使用者與院所密碼                                                                       | •                        |                                                   |                         |                          |
| 📑 開始 🛛 📀 🗢 🏈 🐂 KiDiT操作手                                                                               | . 🛛 🕡 5 Microsoft 🔹 👔    | 🔮 郵件傳送成 🛛 🦉 未命名 - 小 🛛 🚫                           | 2 Microsoft 🔹 📺 🔇       | 🕞 🍀 🔊 🌏 🏠 🔋 下午 05:05     |

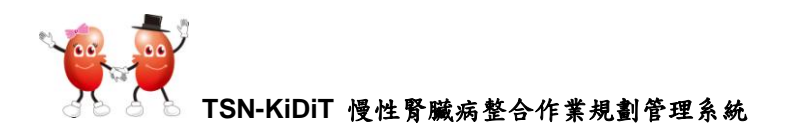

| 🏾 🌻 🕺 TSN-Ki | DiT                                         |                               |
|--------------|---------------------------------------------|-------------------------------|
|              | 登入帳號訊息<br>使用者帳號<br>9999P<br>使用者密碼<br>•••••• |                               |
|              | 9999P<br>院所密碼<br>●●●●●                      | 步驟7:請利用此【帳號及密碼】登入TSN-KiDiT軟體內 |

注意:

□ 學會代號為『4個數字』,如果您輸入的學會院所代號錯誤,則會出現【無此學會 代號,請重新輸入】錯誤訊息,請再次確認,或聯絡學會

院所使用軟體設定:僅第一次開啟使用時,需要設定!

| • 無此學會代號,請重新輸入                                                                                                    |       |  |
|----------------------------------------------------------------------------------------------------|-------|--|
| 步驟一:請輸人學會給予之阮                                                                                                    | 所代號   |  |
| 學會院所代號:                                                                                                    | 院所名稱: |  |
| 999                                                                                                    |       |  |
| <ul> <li>A state of the late of specific terms in the state of the state of the</li></ul> |       |  |
| 查詢此機構是否可以重新建立                                                                                                    |       |  |

□ 如果您輸入的院所代碼已經設定過,若您重複進入設定,則會出現【此院所已經有 建立資料,無法提供再次註冊】錯誤訊息。請詢問貴院所是否已經有人註冊了。

| 🏾 🙀 TSN-K                                         | iDiT               |
|---------------------------------------------------|--------------------|
| 院所使用軟體認                                           | b定:僅第一次開啓使用時,需要設定! |
| <ul> <li>・ 此院所已經有建立資料,無法</li> <li>・ 研究</li> </ul> |                    |
| 步驟一:請輸入學會給予~                                      | 2院所代號<br>1966年9月   |
| 李曾阮所代號 -                                          | 50177-201時 -       |
| 0000                                              |                    |
| ▲ 査詢此機構是否可以建立                                     |                    |

➡ 若您輸入的 E-mail 帳號已經有人使用過,會出現如下錯誤訊息。院所使用軟體設定:僅第一次開啟使用時,需要設定!

•您所輸入的 EMAIL 郵件已經被別人註冊使用,無法重複註冊;請使用其他的郵件帳號

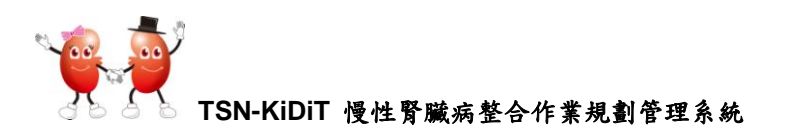

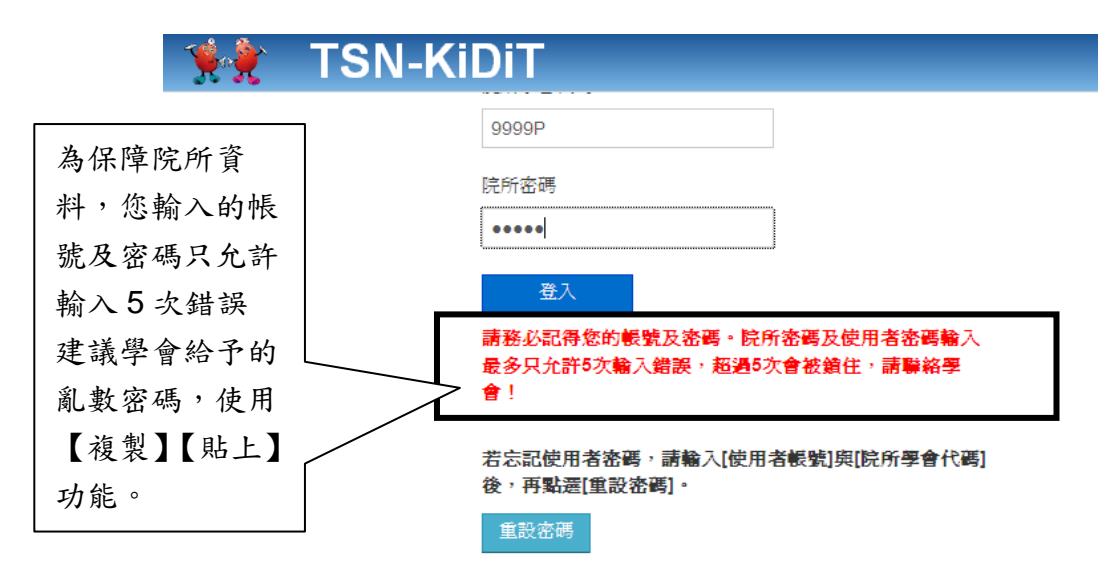

| 🛚 🌹 🕺 TSN-Ki | DiT                             |            |
|--------------|---------------------------------|------------|
| T.           | 登入失敗,請更正以下錯誤並重新登入一次<br>• 診所密碼錯誤 | A Co       |
|              | 登入帳號訊息                          |            |
|              | 使用者帳號                           |            |
|              | 9999P                           |            |
|              | 使用者密碼                           | 登入失敗會出現錯   |
|              |                                 | 誤訊息, 密碼會清空 |
|              | 院所學會代碼                          |            |
|              | 9999P                           |            |
|              | 院所密碼                            |            |
|              |                                 |            |

- (A)由於學會會自動回傳給您新設定的帳號與密碼,您輸入的 E-mail 帳號請確認是可 以收到信件的。也請確認您輸入的 E-mail 帳號沒有錯誤。
- (B) 若您沒有收到電腦 E-mail 訊息,可能原因有:(1)您的 E-mail 帳號是否輸入錯誤; (2)信件可能被轉入【垃圾郵件】。
- (C)學會院所代號為『4個數字』,如果您輸入的學會院所代號錯誤,則無法設定此功 能,請再次確認院所代號。
- (D)學會第一次給予的密碼為亂數碼,為避免輸入錯誤,建議可使用【複製】【貼上】 功能。
- (E) 此設定只在第一次使用時設定,以後就不需要執行。若您是第一次使用執行此功能,但畫面確出現【此院所已經有建立資料,無法提功再次註冊】,請詢問是否有其他工作同仁已執行此功能。
- (F) 此設定功能,學會給予的使用者帳號權限為【管理者】。
- (G) 若您執行此功能仍發生錯誤訊息或沒有收到 E-mail 訊息,請立即與學會聯絡。

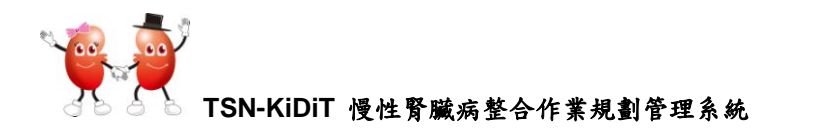

□ 第一次用學會給予的帳號及密碼進入,電腦會要求您立即更改使用者與院所密碼, 如下畫面。

| 🛛 👾 💏 🛛 TSN-KiDiT       |                                                                                |                          |                |
|-------------------------|--------------------------------------------------------------------------------|--------------------------|----------------|
| 第一次使用:請立即               | 更改使用者與院所                                                                       | 密碼                       |                |
| 請務必修改使用者帳號與院所密碼,以避免資料被  | 竊取、盜用!                                                                         |                          |                |
| <b>密碼設定完成後,會重新導入登入畫</b> | 面, <b>請用修改完畢的密碼重新登</b> 入                                                       |                          |                |
| 請注意:所有密碼是小長度為6碼英數字!     |                                                                                | 旧北北为攸                    | 山「は田上          |
| 帳號訊息: 使用者帳號: 9999F      | •、院所代號: 9999P                                                                  | 此功能為修<br>密碼 <b>】、</b> 【院 | 以【使用者<br>所密碼】, |
| 目前使用者密碼                 |                                                                                | 使用者帳號                    | 及院所帳           |
|                         |                                                                                | 號維持原有                    | 的              |
| 新的使用者密碼                 | l                                                                              |                          |                |
| 在確認一次新的使用者密碼            | (a)強烈建議您立即更改<br>碼及院所密碼。                                                        | 使用者密                     |                |
| 目前院所密碼                  | <ul> <li>(b)您也可以【下次再變」</li> <li>(c)密碼的長度需要超過</li> <li>(d)當您設定完成後,需要</li> </ul> | 更】<br>6個字。<br>再次使用此      |                |
| 新的院所密碼                  | 【使用者帳號及新的》                                                                     | 察碼 【院                    |                |
| 在確認一次新的院所密碼             | 所代號及新的院所密码<br>TSN-KiDiT 軟體                                                     | 馬】進入                     |                |
| <b>確認更改密碼</b> 下次再變更     |                                                                                |                          |                |

➡ 若您輸入5次密碼都錯誤,即會被鎖住,無法再輸入密碼。您可以點選下方的【重 設密碼】。

| <b>*</b> | TSN-Ki | DIT                             |                      |                   |
|----------|--------|---------------------------------|----------------------|-------------------|
|          |        | 9999P                           |                      |                   |
|          |        | 院所密碼                            |                      |                   |
|          |        | •••••                           |                      |                   |
|          |        | 登入                              |                      |                   |
|          |        | 請務必記得您的帳號及密碼。院所                 | f <b>密碼及使用者密碼輸</b> 入 | 【重設密碼】只限定         |
|          |        | 取多只兀計9人職人錯誤, <b>起過</b> 9/<br>會! | 《習做現性》請譽秮学           | 於【 <u>使用者密碼】忘</u> |
|          |        | 若忘記使用者密碼,請輸入[使用:                | 者帳號]與[院所學會代碼]        | <u>記時,</u> 若院所密碼忘 |
|          |        | 後,再點遷[重設密碼]。                    |                      | 記,則無法重設           |
|          |        | 重設密碼                            |                      |                   |

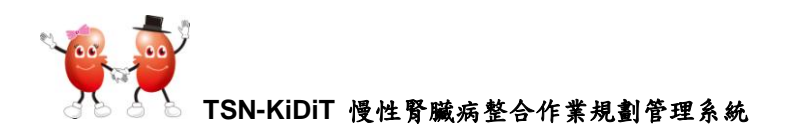

□ 點選【重設密碼】,若出現如下劃面。因系統必需確認您的身份,才允許您重設密碼。您必需輸入使用者帳號及院所學會代碼

| 🐐 TSN-K | iDiT                                                                |       |
|---------|---------------------------------------------------------------------|-------|
| TO A    | 登入失敗,請更正以下銷粮並整新登入一次<br>,請先輸入您的使用者代款規定所代碼,尽訴必須<br>要進行條何是否可以重益您的液碼都件! | A CON |
|         | 登入帳號訊息                                                              |       |
|         | 使用者褫號                                                               |       |
|         | 使用者瓷碼                                                               |       |
|         | 院所學會代碼                                                              |       |
|         | 院所密碼                                                                |       |
|         | <u>ک</u> ړ                                                          |       |

□ 輸入使用者帳號及院所學會代碼後,點選【重設密碼】,若出現如下劃面

| 🏾 🌪 TSN-K | iDiT                                                                   |                                       |  |
|-----------|------------------------------------------------------------------------|---------------------------------------|--|
|           | 重設密碼並寄送到您的郵件信箱<br>9999P 您好,請先輸入院所密碼確認,若您也<br>忘記院所密碼,則請與學會聯繫。<br>輸入院所密碼 |                                       |  |
|           | 院所學會代碼<br>9999P                                                        | (a)為維護院所資訊,此重設密碼只限<br>於重新設定【使田老密碼】,若你 |  |
|           | 輸入院所密碼                                                                 | 也忘記院所密碼,必須連絡學會。                       |  |
|           | 確認院所密碼                                                                 | (b)重設密碼設定後,學會將以 E-mail<br>郵寄一個新密碼。    |  |

□ 點選【確認院所密碼】,請到郵件信箱找尋學會給您的信件。如下。此給予的新密
 碼為『登入者的使用者密碼』

| Ca                                                                     | 🚽 ") U 🔺 🖣        | ▼ ▼ Kidit: 重要鄞件, 密碼重新設定 - 鄞件 (純文字) |                                     |                            |                           |  |
|------------------------------------------------------------------------|-------------------|------------------------------------|-------------------------------------|----------------------------|---------------------------|--|
| 9                                                                      | 郵件 Adobe PDF      |                                    |                                     |                            |                           |  |
|                                                                        | 全部回覆         講寄   | ★ 経動型 建立規則 其他動作<br>資料夾→            | ☆ 安全清單 ▼     封鎖     ☆ 非垃圾郵件     寄件者 | →<br>分類 待處理 標記為<br>→ → 未請取 | AA 尋找<br>▲ 相關 →<br>↓ 選取 → |  |
|                                                                        | 回應                | 動作                                 | 垃圾郵件 💿                              | 選項 🛛                       | 尋找                        |  |
| 寄件者: redmine.exxelsior@gmeil.com<br>收件者: snroctpe@ms1.hinet.net<br>副本: |                   |                                    |                                     |                            |                           |  |
| 主旨:                                                                    | Kidit:重要型件,密碼重新設定 |                                    |                                     |                            |                           |  |
| 9999                                                                   | PP 您好,            |                                    |                                     |                            |                           |  |